## eBay/Wish????API

## token?????

???ID??: 435 | ??: ???? | ?????: Wed, Jul 18, 2018 2:41 PM

???eBay/ Wish???token????

1. ??eBay/ Wish??token?????

2) ??"??token"???

3) 2222Wish222222222222Wish22222/

\*\*\*Fin\*\*\*

 ????
 : Holistic Tech - Tue, Jul 17, 2018 1:44 PM. ????????
 4309 ??

**? URL**: https://www.soldeazy.com/support/article.php?id=435